# Invoice**One**®

CFDI 3.3 PremiumOne Cancelación de Recibos de Nómina

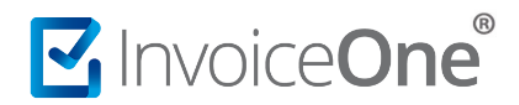

# Cancela tus Recibos de Nómina

Tendrás la facilidad de cancelar los comprobantes que emitas en **PremiumOne**, de manera muy sencilla y rápida. Lo primero que deberás hacer es localizar dentro de tu cuenta, en éste caso el **Recibo de Nómina** que necesitas cancelar. Realiza el procedimiento a continuación:

# 1. Localiza el recibo que deseas cancelar.

Desde el panel principal ingresa al catálogo **Nómina** que se ubica en el menú lateral a tu izquierda, en seguida ingresa a la sección **Recibos de Nómina**.

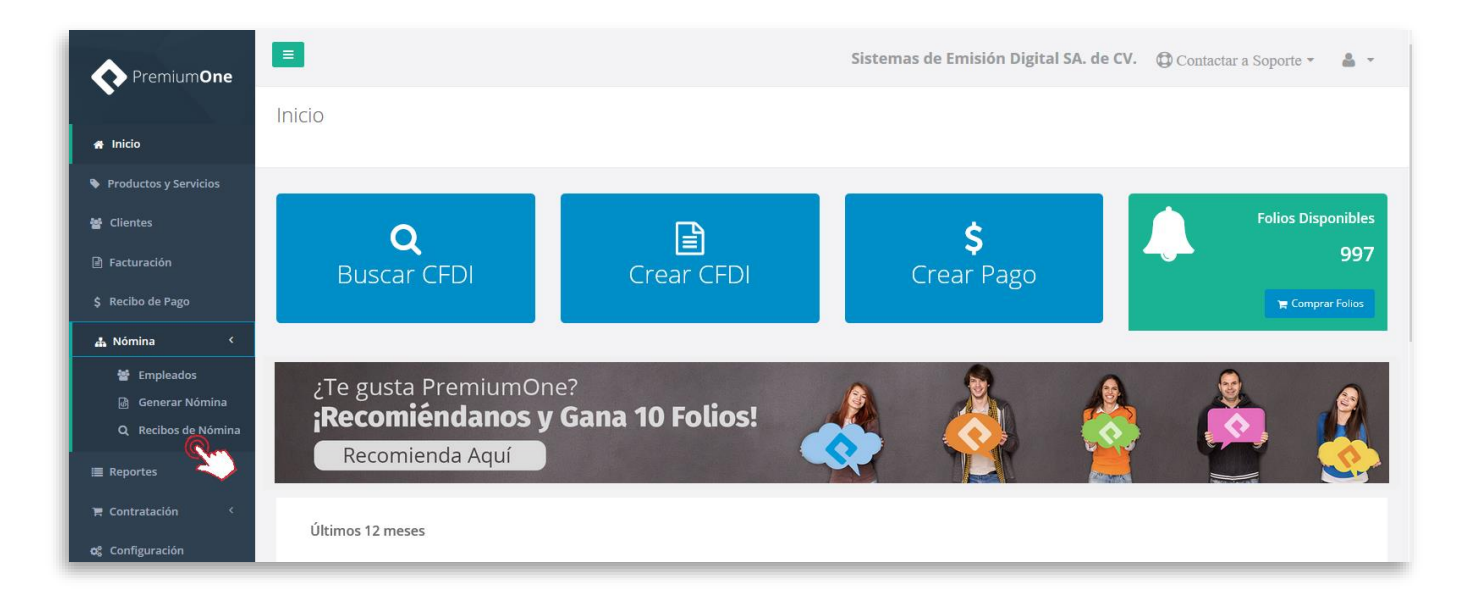

Selecciona el nombre de la empresa emisora del recibo, puedes hacer uso de los filtros de búsqueda por ejemplo seleccionar un rango de fechas o bien, indicando el número del empleado. Presiona el botón **Buscar** para obtener como resultado el comprobante que necesitas.

| Buscar Recibo             |                              |                     |               |
|---------------------------|------------------------------|---------------------|---------------|
| Empresa:                  |                              | Estatus:            |               |
| MAG041126GT8 - Sistemas d | e Emisión Digital SA. de CV. | ✓ Timbrado          | ~             |
| Fecha Pago Inicio:        | Fecha Pago Fin:              | Número de Empleado: | Departamento: |
| 2018-07-01                | 2018-08-15                   |                     |               |
|                           |                              |                     |               |

De ésta manera encontrarás el registro de cada uno de tus recibos en forma de listado.

#### P1-GNOMCANC-01

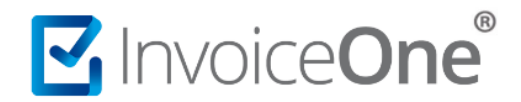

### 2. Solicita la cancelación.

Del lado derecho de la pantalla se encuentran los botones de opciones adicionales, presiona el botón **X** para solicitar la cancelación de tu recibo.

| Mostrar 25 v registros |          |                                          | E                    | Buscar:               |                        | Exportar Excel | Exportar TXT |             |
|------------------------|----------|------------------------------------------|----------------------|-----------------------|------------------------|----------------|--------------|-------------|
| Número de<br>Recibo 🏦  | Estatus  | diuu                                     | Fecha de<br>Timbrado | Número de<br>Empleado | Empleado               | Puesto         | Total        |             |
| 2                      | Timbrado | 554CD0DC-350E-431A-BB32-<br>A47CD8A32FCF | 2018-08-09T17:20:42  | 001                   | Juan Francisco Mendoza | Gerente        | \$5,000.00   | <b>N</b> -  |
| 8                      | Timbrado | F84C69FD-8F99-4261-8CDF-<br>6DDA7E2023AC | 2018-08-03T10:45:24  | 001                   | Juan Francisco Mendoza | Gerente        | \$5,000.00   |             |
|                        |          |                                          |                      |                       |                        |                | Anterior     | 1 Siguiente |

**PremiumOne** solicitará tu confirmación sobre la cancelación que está por realizarse. Presiona estás seguro de proceder.

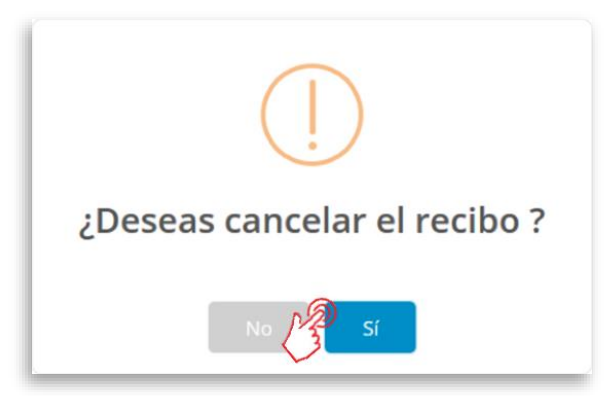

De ésta manera se procesará tu solicitud y en breve obtendrás como respuesta la cancelación del recibo.

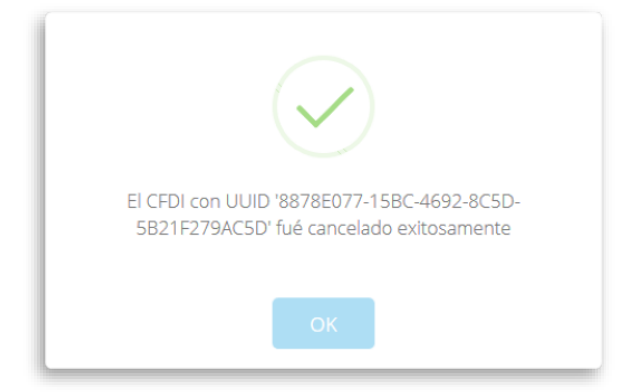

si

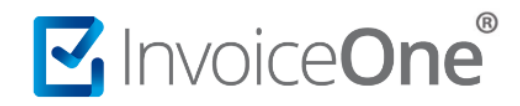

# 3. Verificación de Estatus y obtención de Acuse de Cancelación.

Podrás encontrar el estatus del comprobante ahora como **Cancelado** y la descarga del acuse disponible dando clic en el botón 🙆

| Mostrar 25 v registros |           |                                          |                         | Buscar:                 |                                   | Exportar Excel | Exportar TXT |             |
|------------------------|-----------|------------------------------------------|-------------------------|-------------------------|-----------------------------------|----------------|--------------|-------------|
| Número de<br>Recibo II | Estatus   |                                          | Fecha de<br>Timbrado ↓₹ | Número de<br>Empleado 🏦 | Empleado<br>.lî                   | Puesto         | Total        | ţ1,         |
| 1                      | Cancelado | 0CF4E3A9-93CA-4FE1-8675-<br>E6E30FFB0CAE | 2018-08-09T11:34:41     | 001                     | Martha Isabel CÁRDENAS<br>Beltrán | Gerente        | \$5,000.00   |             |
|                        |           |                                          |                         |                         |                                   |                | Anterior     | 1 Siguiente |

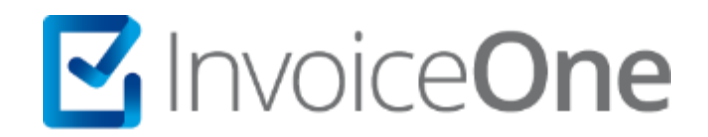

# Medios de contacto

Por favor contacta con nuestra Mesa de Servicio en caso de presentar alguna duda o inconveniente con los procesos aquí descritos. Estamos a tus órdenes vía:

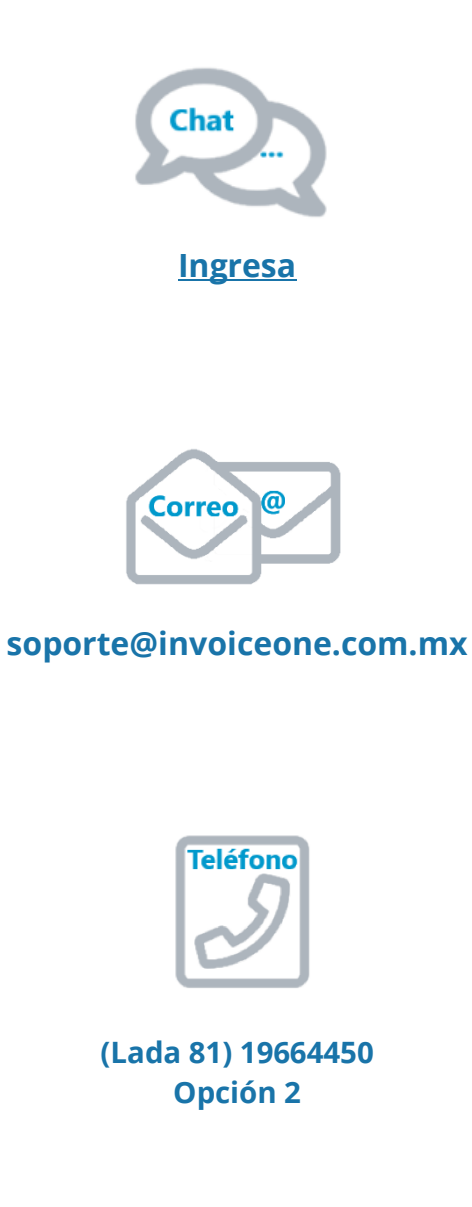

\* Medios de contacto a la Mesa de Servicio incluidos en la póliza de soporte de PremiumOne al contratar el servicio. Para cualquier duda sobre contratación, contacta a nuestros ejecutivos vía correo electrónico a: ventas@invoiceone.com.mx